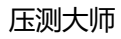

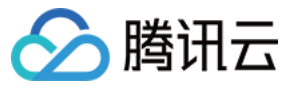

## 压测大师 快速入门 产品文档

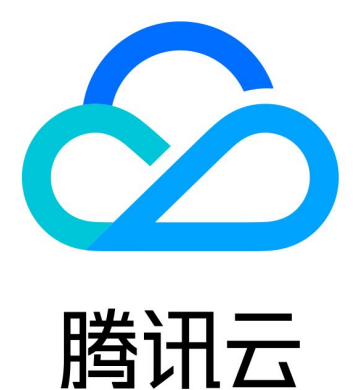

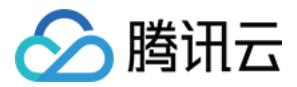

【版权声明】

©2013-2019 腾讯云版权所有

本文档著作权归腾讯云单独所有,未经腾讯云事先书面许可,任何主体不得以任何形式复制、修改、抄袭、传播全部或部分本文档内容。

【商标声明】

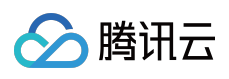

及其它腾讯云服务相关的商标均为腾讯云计算(北京)有限责任公司及其关联公司所有。本文档涉及的第三方主体的商标,依法由权利人所有。

【服务声明】

本文档意在向客户介绍腾讯云全部或部分产品、服务的当时的整体概况,部分产品、服务的内容可能有所调整。您 所购买的腾讯云产品、服务的种类、服务标准等应由您与腾讯云之间的商业合同约定,除非双方另有约定,否则, 腾讯云对本文档内容不做任何明示或模式的承诺或保证。

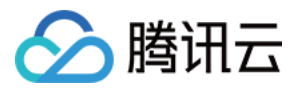

## 文档目录

快速入门

如何在一分钟内发起压力测试

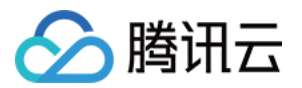

# 快速入门如何在一分钟内发起压力测试

最近更新时间:2019-10-16 11:15:59

## 操作场景

本文档指导您如何在1分钟内发起一次压力测试。以下操作以URL测试为例。

## 操作步骤

1. 进入腾讯云 压测大师控制台, 单击【新建产品】。

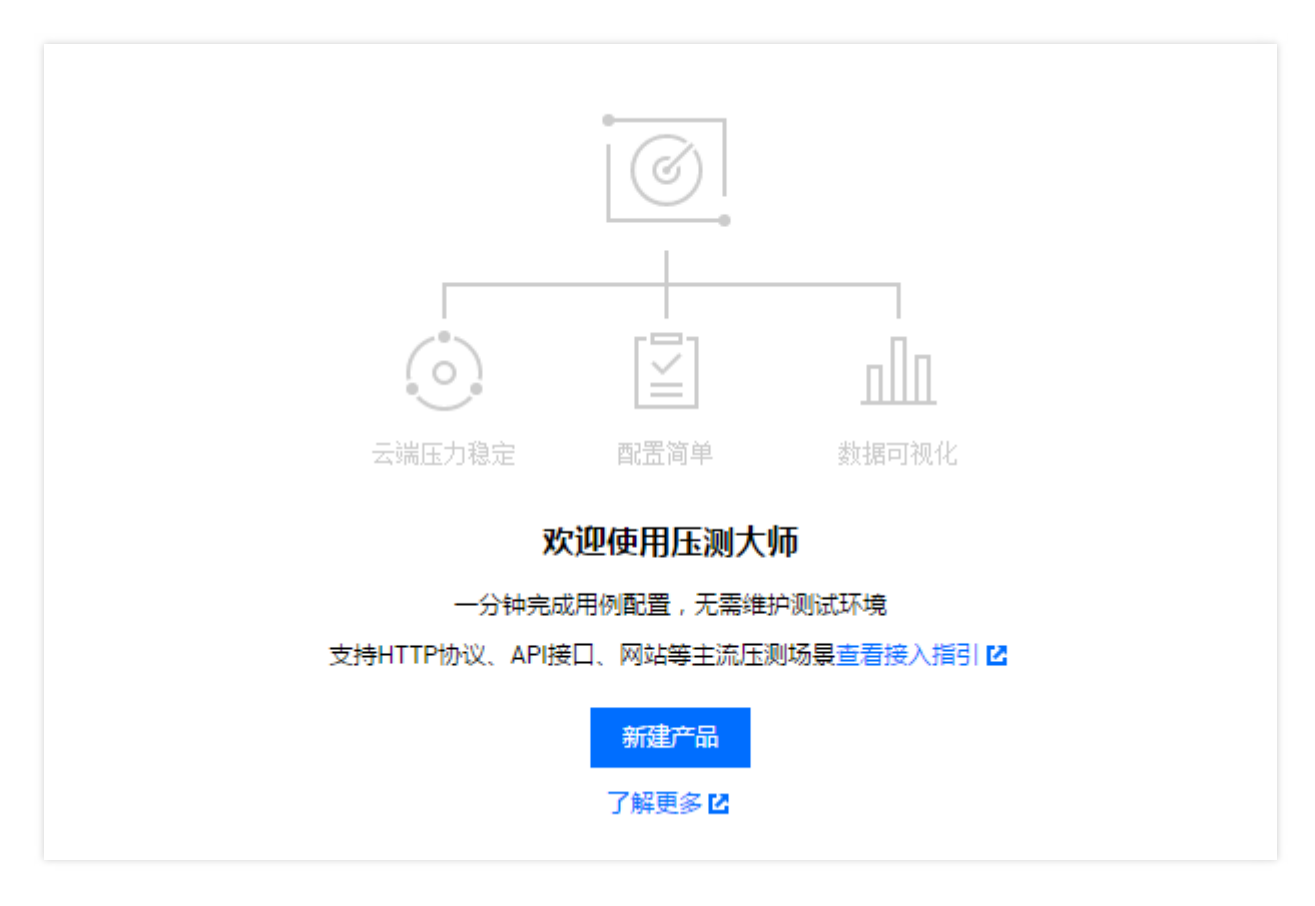

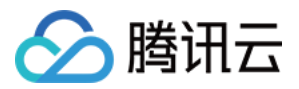

2. 创建项目,填写需要测试的项目信息,单击【提交】。

|                                                                                                    |                   | 3六5个中语         | ~ |
|----------------------------------------------------------------------------------------------------|-------------------|----------------|---|
| <ul> <li>*品名称         test         f属团队             个人产品             ▼         </li> <li>目关网址(选填)             如:官网地址、应用商店地址等         </li> </ul> | <b>母</b> 天母人取多り() | [X21],由旭       |   |
| 新属团队 个人产品 ▼ 目关网址(选填) 如:官网地址、应用商店地址等                                                                                                    | 产品名称              | test           |   |
| <b>目关网址(选填)</b> 如:官网地址、应用商店地址等                                                                                                    | 所属团队              | 个人产品   ▼       |   |
|                                                                                                    | 相关网址(选填)          | 如:官网地址、应用商店地址等 |   |
|                                                                                                    |                   | 提交取消           |   |

3. 在用例列表页面,选择【新建 URL 测试】。

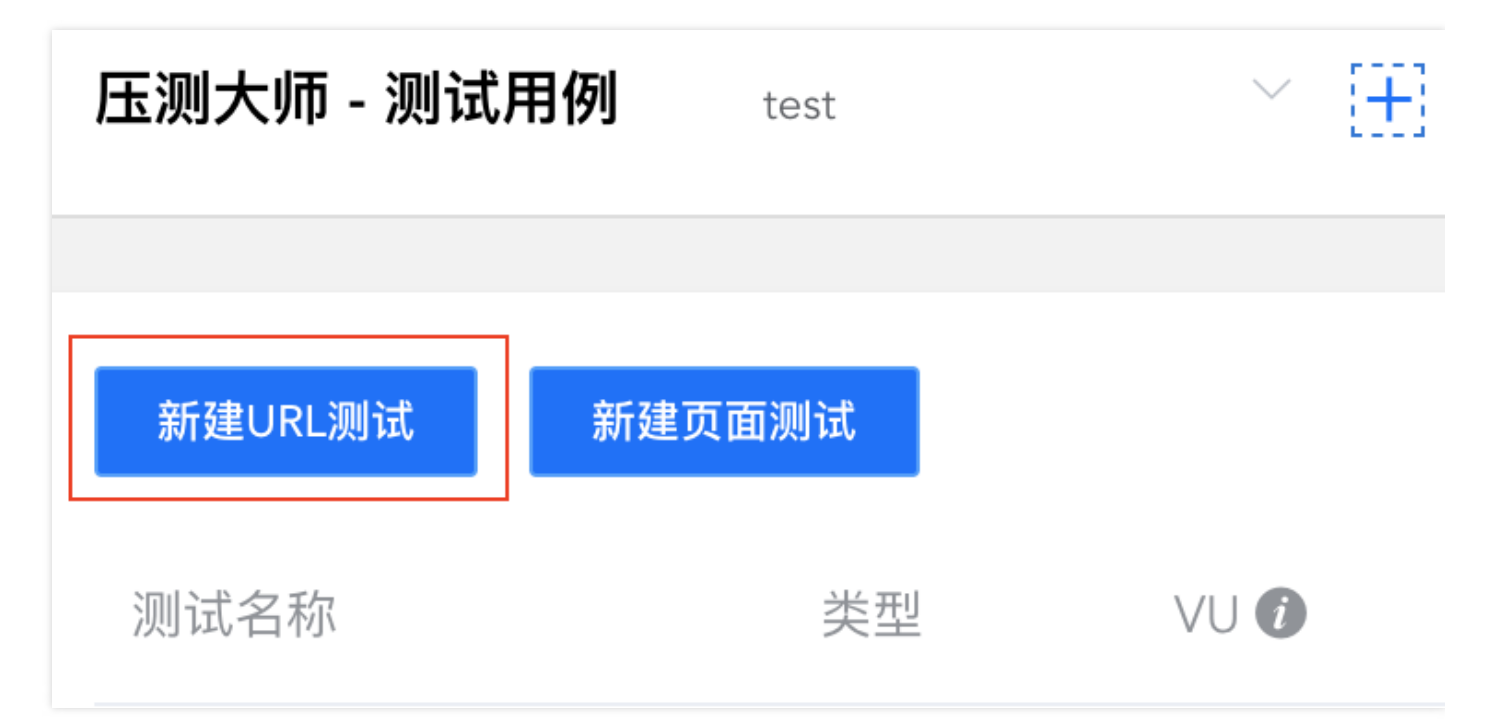

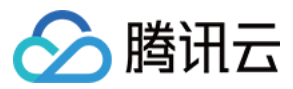

### 4. 填写名称和用例备注,确定压测的机器人配置。

| 测试设置        |          |             |        |        |                             |
|-------------|----------|-------------|--------|--------|-----------------------------|
| 测试标题        | 输入模      | 型名称         |        |        |                             |
| 备注 (选填)     | 请输入      | 文字          |        |        |                             |
|             |          |             |        |        |                             |
| 测试设置        |          |             |        |        |                             |
| 从5人增加到20人   | 、约运行     | i2.00分钟,预计消 | 费40VUM |        |                             |
| 起始人数 🛈      |          | 5           |        |        |                             |
|             |          |             |        |        |                             |
| 每阶段增加人数     | <b>i</b> | 5           |        |        |                             |
| 每阶段持续时间(    | (s) (i)  | 30          |        |        |                             |
|             | .,       |             |        |        |                             |
| 最大人数 🛈      |          | 20          |        |        |                             |
|             | -        |             |        |        |                             |
| 发包间隔时间 (m   | s) (i)   | 0           |        |        |                             |
| 超时时间 (ms) ① | )        | 10000       |        |        |                             |
|             |          |             |        | 工则专注之界 | 775, 477, 1447, 712, 75, 20 |
| 发包模式 🛈      |          | 长链接         | •      | 止则表达式里 | 个巴吉 反一些符殊重找 - 简书            |
|             |          |             |        |        |                             |

- 5. 新建客户端请求,确认要压测的地址和客户端请求方式。
  - 。 客户端请求:包括 Web、H5 和 App 接口等多种形式。
  - 。 方法选择:可选 GET 和 POST。

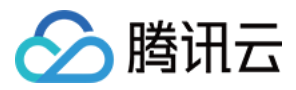

#### 。协议:可以选择 HTTP 和 HTTPS。

| 有小           |           |              |                  |  |
|--------------|-----------|--------------|------------------|--|
| 方法 GET 🛊 t   | 办议 HTTP 🛊 | URL (i) http | ://www.baidu.com |  |
| ✔ 添加Header ① |           |              |                  |  |
| Header       |           |              | 监控进程名            |  |
| Host         |           |              | www.baidu.com    |  |
| 增加           |           |              |                  |  |
| 添加上下文变量 🛈    |           |              |                  |  |
| 添加检查点 🛈      |           |              |                  |  |

### 注意:

- 在客户机和服务器之间进行请求、响应时,两种最常被用到的方法是:GET和 POST。
- GET 表示从指定的资源请求数据; POST 表示向指定的资源提交要被处理的数据。

#### 6. 编辑测试模型,根据实际要求,如果只有一个压测场景,把100%的压力都放在该场景上。

| 测试模型      |      |        |           |       |       |            |
|-----------|------|--------|-----------|-------|-------|------------|
| 编号        | 场景名  | 模式     | 压测场景      | 压力百分比 |       | 压力模型 100%  |
| 1<br>增加场景 | test | 单场景  ▼ | 请选择压测场最 ▼ | 100 % | 压力分布图 | • test 100 |

7. 单击【立即执行】,开始测试。